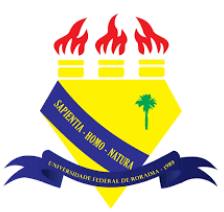

UNIVERSIDADE FEDERAL DE RORAIMA NÚCLEO DE EDUCAÇÃO A DISTÂNCIA UNIVERSIDADE ABERTA DO BRASIL

## ACOMPANHAMENTO DE CONCLUSÃO DE ATIVIDADES

(Tutorial sobre a Versão 3.9 do Moodle)

**NEaD** Núcleo de Educação a Distância

BOA VISTA/RR 2020 O acompanhamento de conclusão de atividades permite que os alunos visualizem seu progresso ao longo do curso através das caixas de seleção no lado direito, como mostra a imagem abaixo. As caixas sólidas podem ser marcadas manualmente pelo aluno para assinalar que a atividade foi concluída, enquanto as caixas pontilhadas são marcadas apenas quando o aluno cumpre certos critérios definidos pelo professor.

| AVA-NEaD/UFRR 📽 Meus cursos 👻 Esse curso 👻 Português - Brasil (pt_br) 👻 | Luis Henrique(aluno) |
|-------------------------------------------------------------------------|----------------------|
| Vídeo listening 5.9Mb Arquivo de vídeo (MP4)                            |                      |
| listening english                                                       |                      |
| Site da UFRR                                                            |                      |
| · · · · · · · · · · · · · · · · · · ·                                   |                      |
| tópico tutorial                                                         |                      |
| atividade 1                                                             |                      |
| 🕞 fórum tutorial                                                        |                      |
| V questionário tutorial                                                 |                      |
| questionário para o tutorial                                            |                      |
| Teste                                                                   |                      |
|                                                                         |                      |
|                                                                         |                      |

O professor pode alterar os critérios para a marcação da conclusão da atividade e também pode visualizar as atividades que já foram concluídas no curso e por quais alunos. Para visualizar as atividades que já foram concluídas pelos alunos é preciso clicar em **gerenciamento do curso**.

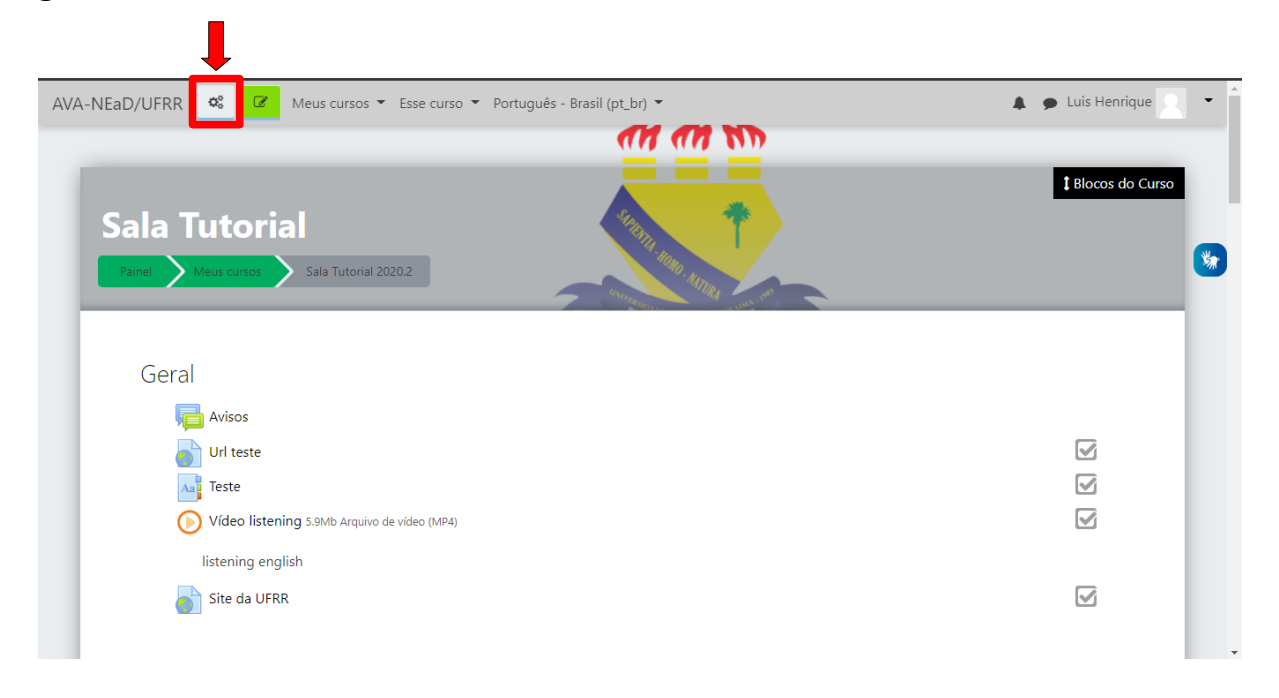

Logo após clicar em gerenciamento do curso, é necessário clicar em **conclusão de atividades no curso**.

| AVA-1 | Atividades Visualizar todas as atividades no | Banco de<br>Questões                                                                 | Configurações do curso         | Einks do Usuário Gerenciar seus estudantes | × A · · |
|-------|----------------------------------------------|--------------------------------------------------------------------------------------|--------------------------------|--------------------------------------------|---------|
|       | curso                                        | Criar e organizar perguntas de<br>questionário                                       | Gerencie seu curso inteiro     | Livro de notas                             | irso    |
|       | Glossários                                   | Banco de questões<br>Categoria de questões<br>Importação<br>Exportar<br>PDistintivos | Configuração do Livro de Notas | Participantes                              |         |
|       | Questionários                                |                                                                                      | Editar configurações de Método | Métodos de inscrição                       |         |
|       | Recursos<br>Tarefas                          |                                                                                      | Competências                   | Conclusão de atividades no<br>curso        |         |
|       | Wikis                                        |                                                                                      | Administração do curso         | Conclusão de curso                         |         |
|       |                                              | Premie seus estudantes                                                               | Copiar curso                   | Logs                                       |         |
|       |                                              | Gerenciar emblemas<br>Adicionar um novo emblema                                      | Reconfigurar                   | Visualizar logs ativos                     |         |
|       |                                              |                                                                                      | Backup                         | Ver relatório de participação              |         |
|       |                                              |                                                                                      | Restaurar Ver relató           | Ver relatório das atividades do            |         |
|       |                                              |                                                                                      | Importar                       | curso                                      |         |
|       |                                              |                                                                                      | Lixeira                        |                                            |         |
|       |                                              |                                                                                      | Configurações de filtro        |                                            | -       |

Após clicar em conclusão de atividades no curso será mostrado uma página como na imagem abaixo, onde é possível visualizar as tarefas do curso e os alunos que a fizeram. Também é possível o professor marcar ou desmarcar se uma atividade foi feita ou não manualmente.

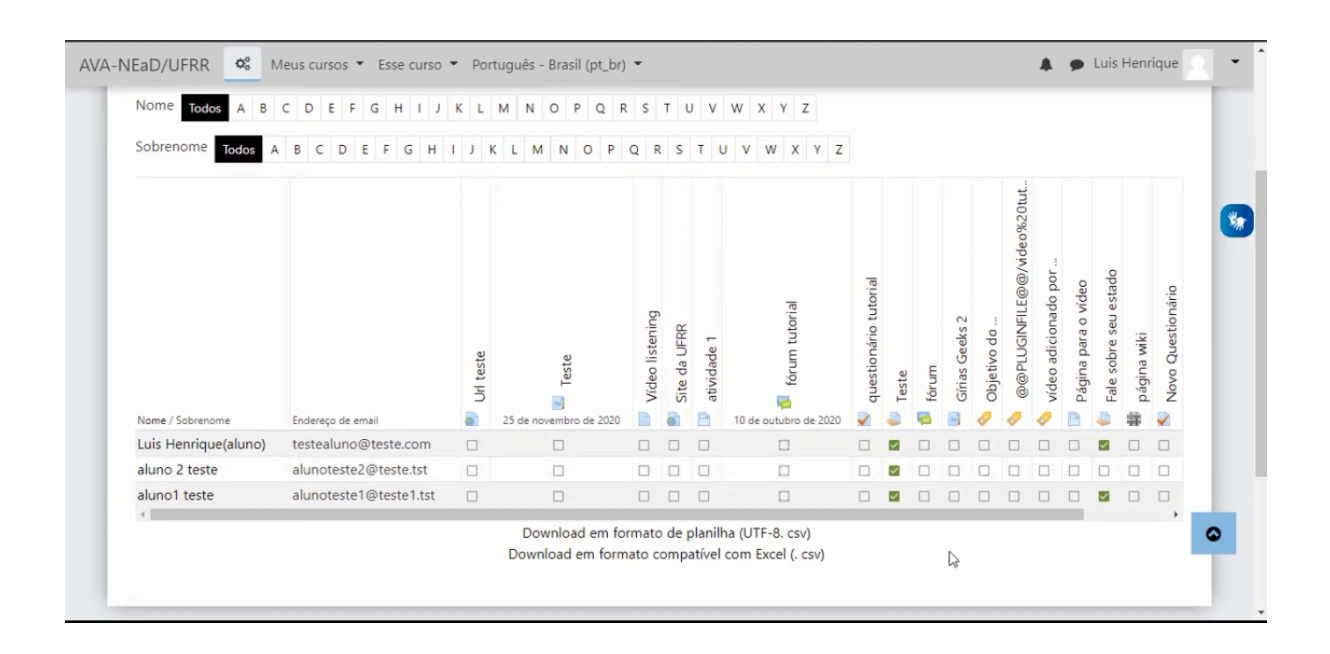

Para alterar os critérios de conclusão de uma atividade basta o professor clicar no item desejado, como um questionário, por exemplo.

| AVA-NEaD/UFRR 📽 Meus cursos 👻 Esse curso 👻 Português - Brasil (pt_br) 👻 | 🜲 🍺 Luis Henrique(aluno) 📿 🝷 |
|-------------------------------------------------------------------------|------------------------------|
| Aaj leste                                                               | L .                          |
| Vídeo listening 5.9Mb Arquivo de vídeo (MP4)                            |                              |
| listening english                                                       |                              |
| Site da UFRR                                                            |                              |
|                                                                         |                              |
| tópico tutorial                                                         |                              |
| 🦕 fórum tutorial                                                        |                              |
| questionário tutorial                                                   |                              |
| questionário para o tutorial                                            |                              |
| Teste                                                                   |                              |
|                                                                         |                              |
|                                                                         |                              |

Após clicar no item escolhido, basta clicar no **botão em forma de engrenagem** e, em seguida, em **editar configurações**.

| AVA-NEaD/UFRR 🥵 Meus cursos 👻 Esse cu                 | rso ▼ Português - Brasil (pt_br) ▼                                                                | 🌲 🍺 Luis Henrique 📿                                                                          |
|-------------------------------------------------------|---------------------------------------------------------------------------------------------------|----------------------------------------------------------------------------------------------|
| Sala Tutorial Painel Meus cursos Sala Tutonal 202     | 02 tópico tutonal questionario tutonal                                                            |                                                                                              |
| questionário tutorial<br>questionário para o tutorial | Este questionário foi encerrado em questa 20 cet 2020 00-29                                       | Editar configurações                                                                         |
|                                                       | Este questionano no encenado em quarta, so ser 2020, 00.59<br>Método de avaliação: Nota mais alta | <ul> <li>Q Visualização prévia</li> <li>A Resultados</li> </ul>                              |
|                                                       | Tentativas: 3<br>Voltar ao curso                                                                  | <ul> <li>Notas</li> <li>Respostas</li> <li>Estatísticas</li> <li>Avaliação manual</li> </ul> |
| u//ensino.nead.ulm.kr/ava/mod/quis/view.php?id=2222#  | Seguir para 🕈                                                                                     | Papėis atribuídos localmente<br>Permissões<br>Verificar permissões Teste =                   |

Ao clicar em editar configurações basta buscar a opção conclusão de atividades no curso onde será mostrado um *select box* com as opções **não indicar a conclusão da atividade**, os estudantes podem marcar manualmente a atividade como concluído e mostrar atividade como concluída quando as condições forem satisfeitas. Caso seja escolhida a opção igual mostrado na imagem abaixo serão exibidas as opções requer visualização, requer nota, exigir nota de aprovação e conclusão esperada

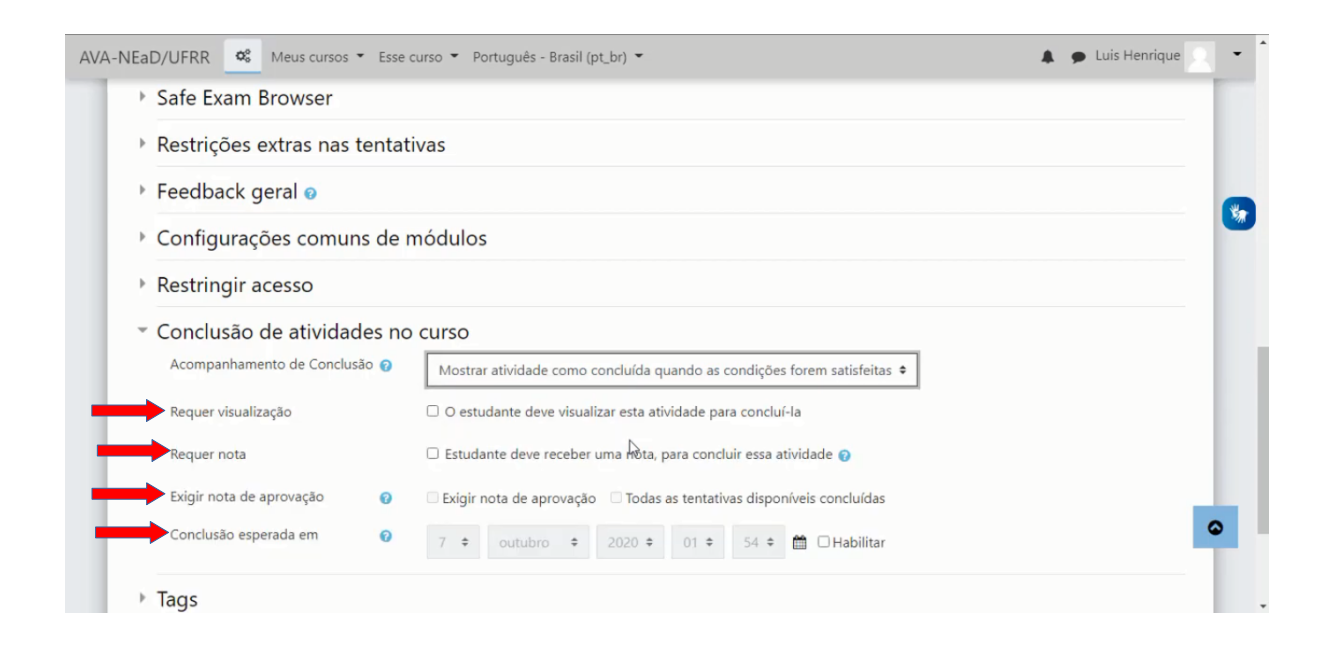

Seguindo o mesmo procedimento que foi utilizado no questionário, mas desta vez clicando em um fórum e, em seguida, clicando no botão de **engrenagem** no canto superior direito, depois clicando **editar configurações** e buscando pela opção conclusão de atividade no curso é possível visualizar as mesmas opções que em outras atividades, com o acréscimo de algumas opções como **requer mensagens**, **requer discussões**, **requer réplica**.

| <ul> <li>Conclusão de atividades no</li> </ul> | o curso                                                                  |  |
|------------------------------------------------|--------------------------------------------------------------------------|--|
| Acompanhamento de Conclusão 👩                  | Mostrar atividade como concluída quando as condições forem satisfeitas 🕈 |  |
| Requer visualização                            | O estudante deve visualizar esta atividade para concluí-la               |  |
| Requer nota                                    | Nota não obrigatória 🕈                                                   |  |
| Requer mensagens                               | O estudante precisa abrir ou responder em um tópico de discussão: 1      |  |
| Requer discussões                              | O usuário deve criar discussões: 1                                       |  |
| Requer réplicas                                | O usuário deve enviar réplicas: 1                                        |  |
| Conclusão esperada em 🛛 🔞                      | 10 ♦ outubro ♥ 2020 ♦ 09 ♥ 27 ♥ 🛗 🖬 Habilitar                            |  |

## Referências

NÚCLEO DE EDUCAÇÃO A DISTÂNCIA. Universidade Federal de Roraima (NEaD/UFRR). Ambiente Virtual de Aprendizagem. Disponível em: <https://ensino.nead.ufrr.br/>. Acessado em: 22 out. 2020